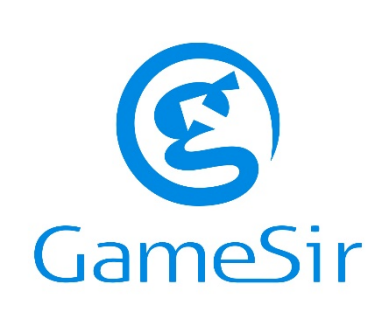

# **GameSir G5**

**USER MANUAL** 

#### **OPTIMIZE THE PERFORMANCE OF YOUR GAMESIR EQUIPMENT**

Make your GameSir equipment more powerful with GameSir G-Crux, the highlyintegrated hardware configuration tool that takes your GameSir equipment to the next level. Get access to advanced options and more precise control as you reset buttons, assign macros, customized equipment lighting and more.

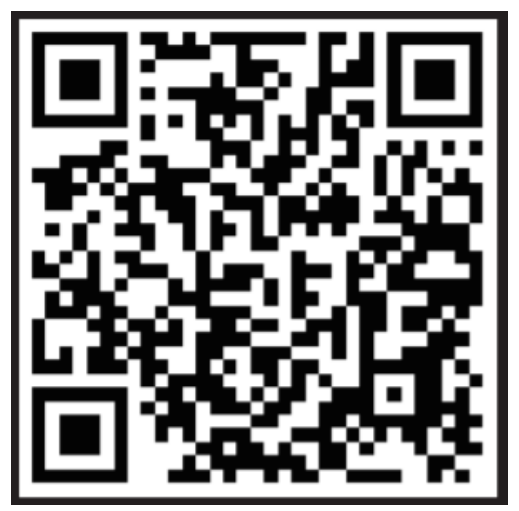

https://www.gamesir.hk/pages/g-crux

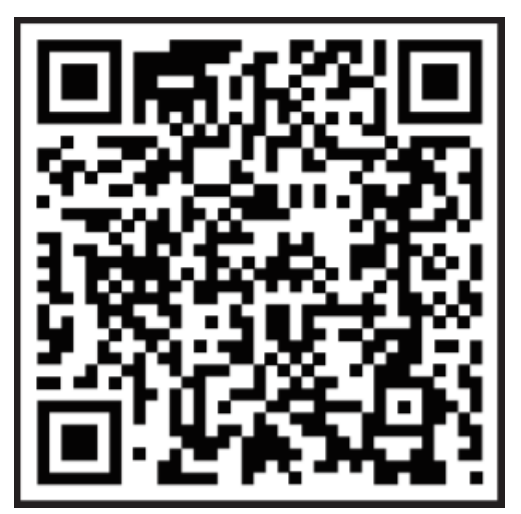

https://www.gamesir.hk/pages/gamesirworld-app

Dear customer,

Thank you for purchasing our product. Please read the following instructions carefully before using for the first time and keep this user manual for future reference. Pay particular attention to the safety instructions. If you have any questions or comments about the device, please contact the customer line. Customer line, availability 24 hours a day: 225 340 111, www.alza.cz.

Importer: Alza.cz a.s. Jankovcova 1522/53, Holešovice 170 00 Prague 7 www.alza.cz

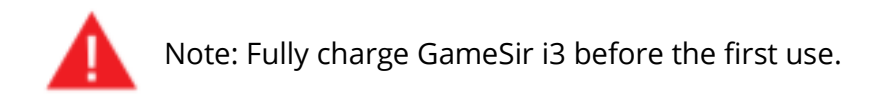

#### **PACKAGE CONTENTS**

- GameSir G5 Gaming Controller
- Mirco USB Cable
- User Manual

## **SYSTEM REQUIREMENTS**

- iOS 9.0 or newer
- Android 8.0 or newer

## REGISTRATION

Register your GameSir ID online at https://gamesir.hk/ to get realtime information on your product's warranty status and a series of exclusive benefits from GameSir.

## **DEVICE LAYOUT**

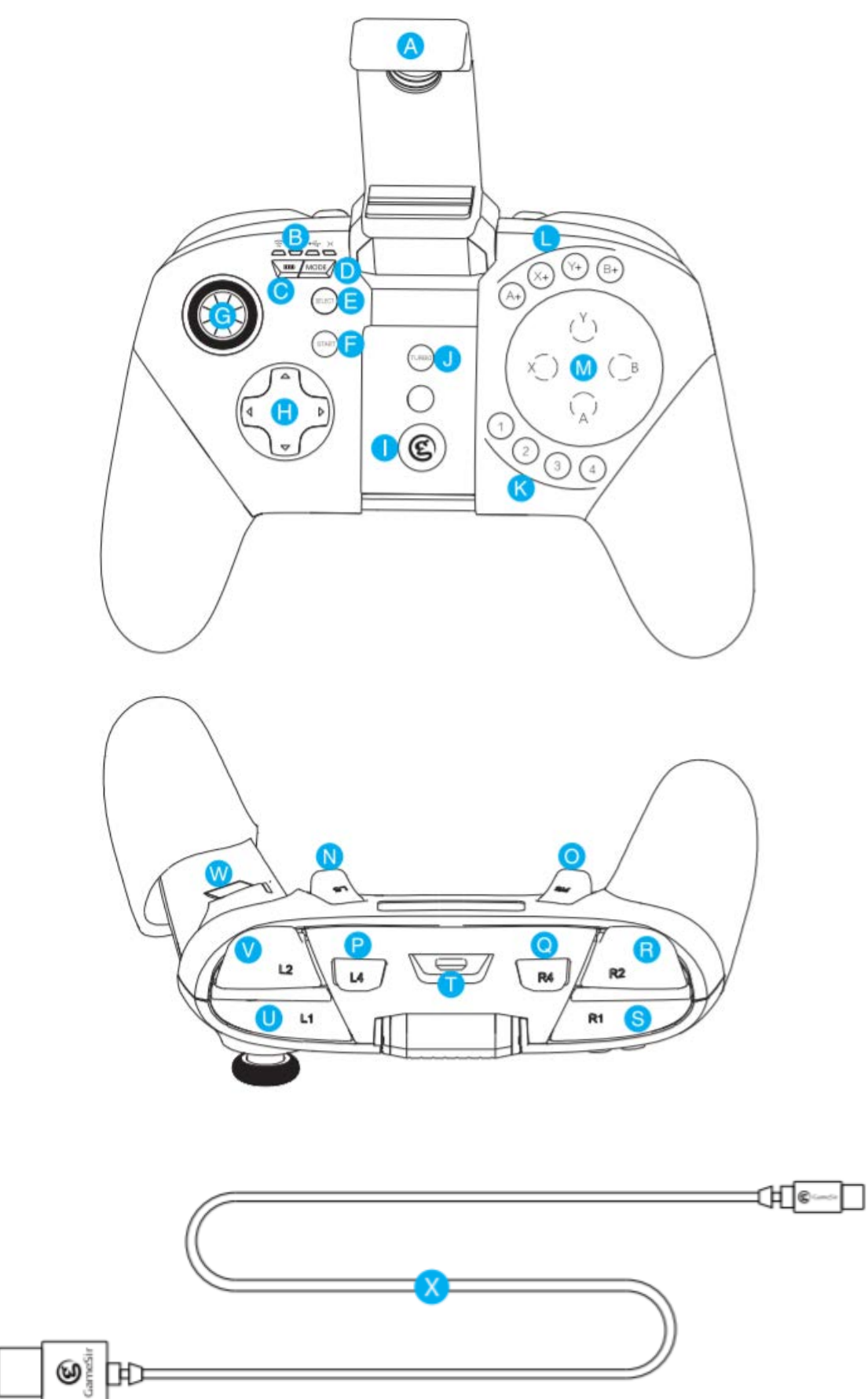

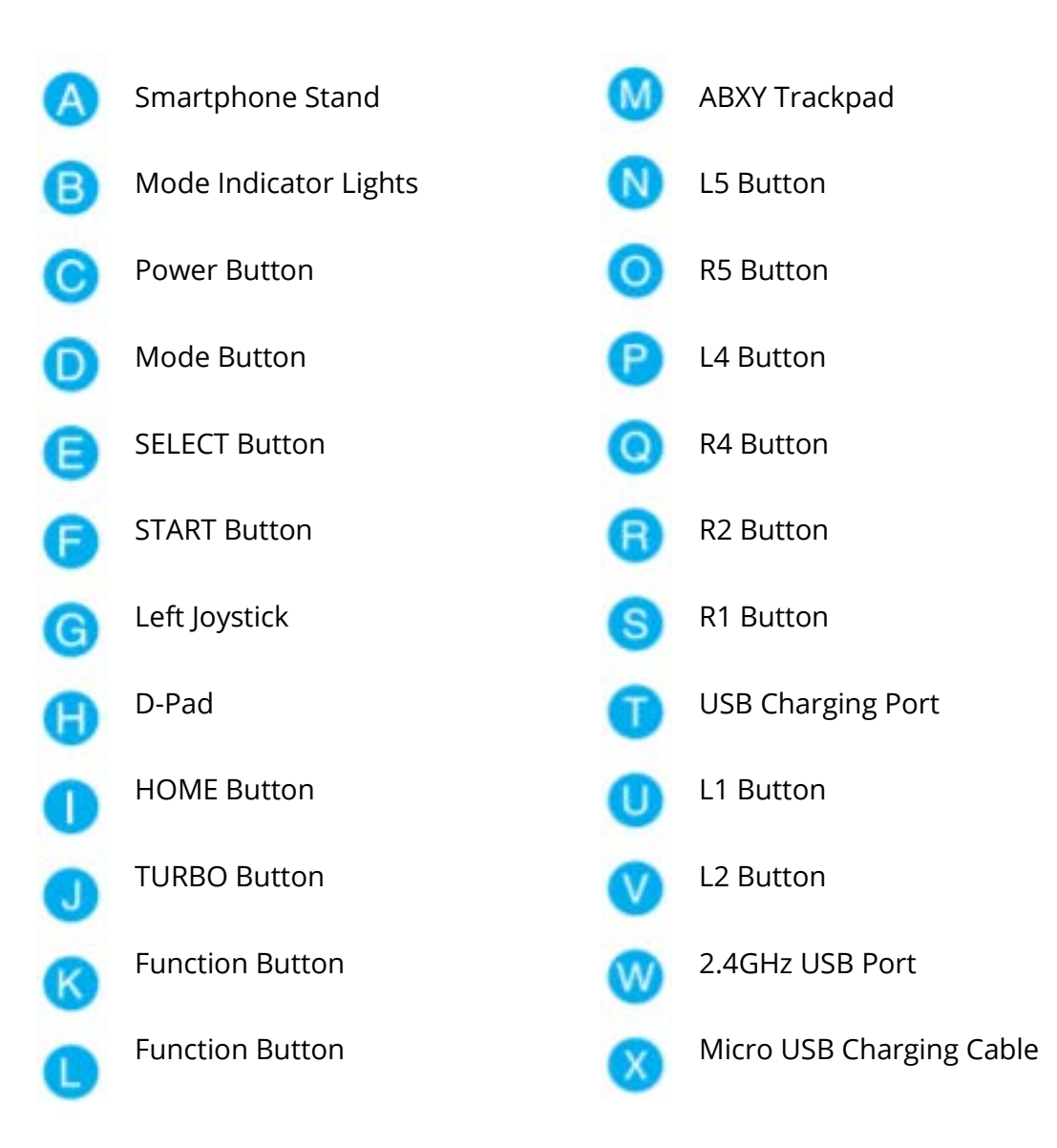

## TURN ON / OFF

- a) Turn on: press the "HOME" button for 2 seconds to turn on the gamepad.
- b) Turn off: press the "HOME" button for 2 seconds to turn off the gamepad.

## LOW BATTERY INDICATOR

- a) When usable power is lower than 10 %, the HOME button turns red and flashes slowly. Please charge the gamepad.
- b) When usable power is lower than 5 %, the gamepad will turn off automatically.

\* The HOME button flashes slowly in green when charging. The HOME button will be solid green when fully charged.

#### **CHECK THE POWER**

Quickly click the POWER button to see the indicator lights showing remain power. They will recover to their original status after showing power for 3 seconds continuously. Indicator lights instruction:

| Indicator Light(s) | Power    |
|--------------------|----------|
|                    | 75%-100% |
|                    | 50%-75%  |
|                    | 25%-50%  |
|                    | 1%-25%   |

## **AUTOMATIC TURNING OFF**

- a) When the gamepad is on, it will turn off automatically when there is no connection for 2 minutes.
- b) When the gamepad is connected, it will turn off automatically when there is no operation for 5 minutes.

# **CONNECTION (iOS)**

#### Step 1

Scan the QR code and download the GameSir G-Crux App for iOS.

## Step 2

Turn on the Bluetooth on mobile phone.

#### Step 3

a) For 12.2 or above: Press 2+ Power button to turn on G5 gamepad, the logo indicator light will flash purple 📧.

For 12.2 or below: Press 3+ Power button to turn on G5 gamepad, the logo indicator light will flash pink 🔍.

b) Open GameSir G-Crux app, select the device on the page and click on it. The logo indicator light will stay on after the connection is successful.

#### Step 4

Open the GameSir G-Crux app, select and add the game button configuration, save it and start the game.

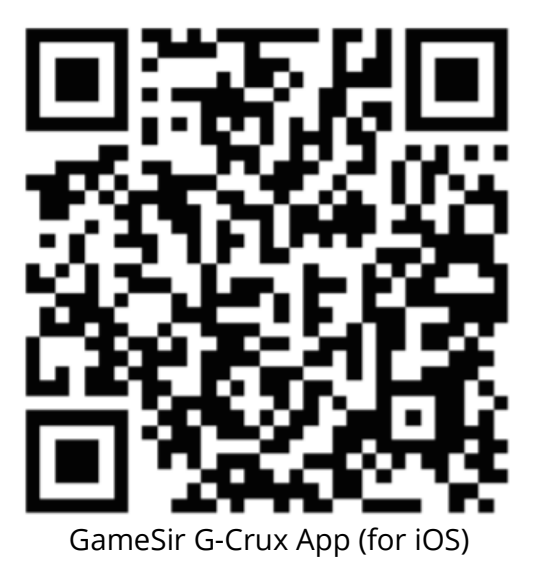

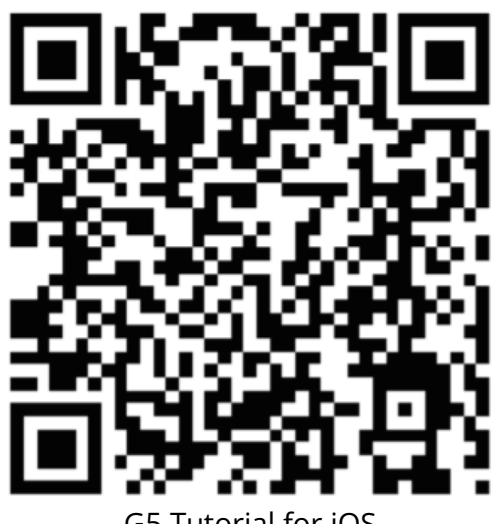

G5 Tutorial for iOS

# **CONNECTION (ANDROID)**

#### Step 1

Scan the QR code and download the GameSir World App for Android.

#### Step 2

Turn on the Bluetooth on mobile phone.

#### Step 3

- a) Press 1 + Power button to turn on G5 gamepad, the logo indicator light flashes yellow <sup>(C)</sup>.
- b) Open the GameSir World app, select the <Connect> option to connect, the logo indicator light will stay after the connection is successful.

#### Step 4

Open GameSir World app, find and add the game, click the game icon to pop up the start option, select to start the game.

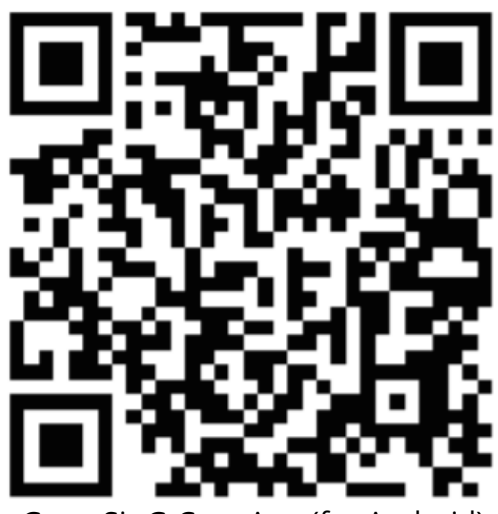

GameSir G-Crux App (for Android)

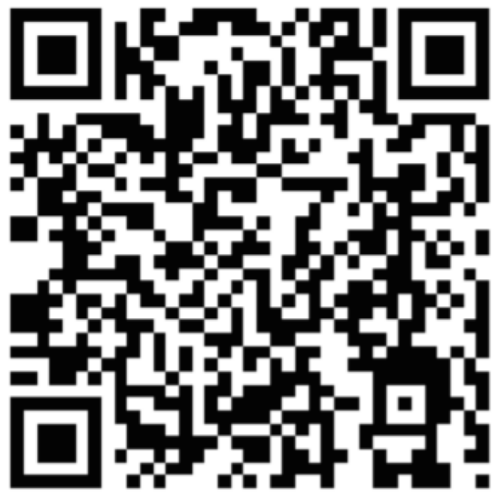

G5 Tutorial for Android

## **WARRANTY CONDITIONS**

A new product purchased in the Alza.cz sales network is guaranteed for 2 years. If you need repair or other services during the warranty period, contact the product seller directly, you must provide the original proof of purchase with the date of purchase.

# The following are considered to be a conflict with the warranty conditions, for which the claimed claim may not be recognized:

- Using the product for any purpose other than that for which the product is intended or failing to follow the instructions for maintenance, operation and service of the product.
- Damage to the product by a natural disaster, the intervention of an unauthorized person or mechanically through the fault of the buyer (eg during transport, cleaning by inappropriate means, etc.).
- Natural wear and aging of consumables or components during use (such as batteries, etc.).
- Exposure to adverse external influences, such as sunlight and other radiation or electromagnetic fields, fluid intrusion, object intrusion, mains overvoltage, electrostatic discharge voltage (including lightning), faulty supply or input voltage and inappropriate polarity of this voltage, chemical processes such as used power supplies, etc.
- If anyone has made modifications, modifications, alterations to the design or adaptation to change or extend the functions of the product compared to the purchased design or use of non-original components.

All rights reserved. ©2020 Alza.cz a.s.